# Promoción oferta del día con cuentra atrás

Módulo para PrestaShop v.1.4 o superior

Este módulo para PrestaShop le permitirá añadir una imagen promocional o banner como popup modal en la página de inicio de su tienda.

### Instalación del Módulo

| Module : Lis                                                  | sta de modulos                                                                                 | Añadir nuevo módulo |
|---------------------------------------------------------------|------------------------------------------------------------------------------------------------|---------------------|
| Añadir nuevo<br>El módulo debe ser o<br>Archivo del<br>módulo | módulo<br>In archivo zip o un archivo tar.<br>Examinar<br>Cargar el módulo desde su ordenador. |                     |
|                                                               | Subir este módulo                                                                              |                     |

Para instalar el módulo debe dirigirse a la pestaña **'Módulos'** del Back-Office de su Prestashop y seleccionar **'Añadir un módulo a partir de mi ordenador'**. Se le abrirá una ventana donde debe seleccionar el archivo ZIP que usted ha descargado al comprar este producto y una vez seleccionado debe pulsar el botón **'Subir este módulo'**.

# Configuración del módulo

#### Promoción oferta del día con cuentra atrás 1.4

| Dromosión oforta del día con quentra etrás                                                                                                    |  |  |
|----------------------------------------------------------------------------------------------------|--|--|
|                                                                                                    |  |  |
|                                                                                                    |  |  |
| Instrucciones                                                                                                    |  |  |
| 1. Configure un presie conceiñas para el producte que deces promocionar, para elle:                                                                                                    |  |  |
| 1 - Configure un precio específico para el producto que desee promocionar, para ello:                                                                                                    |  |  |
| Debe acceder a la pagina del producto desde el Catalogo                                                                                                    |  |  |
| Debe acceder a la pestana 3.Precio en la pagina del producto                                                                                                    |  |  |
| Haga click en el boton. Anadir un nuevo precio específico y reliene los campos                                                                                                    |  |  |
| Debe crear el precio específico para todas las monedas, todos los países y todos los grupos                                                                                                    |  |  |
| Debe rellenar el campo Disponible desde, hasta                                                                                                    |  |  |
| Debe dejar el valor 'O' en el campo 'Precio del producto (tasas no incluidas)'                                                                                                    |  |  |
| Debe rellenar el campo 'Aplicar una reducción de'                                                                                                    |  |  |
| Guarde el descuento haciendo click en 'Añadir'                                                                                                    |  |  |
| 2 - Vuelva a la configuración de este módulo                                                                                                    |  |  |
| 3 - Configure el módulo: Activar, posición del banner, colores de fondo y textos                                                                                                    |  |  |
| 4 - Seleccione de la lista el producto que desea promocionar                                                                                                    |  |  |
| 5 - Guarde los cambios                                                                                                    |  |  |
| Importante: La promoción se mostrará en la tienda cuando falten menos de 24 horas para finalizar la promoción                                                                                                    |  |  |
|                                                                                                    |  |  |
| Configuración                                                                                                    |  |  |
| Configuration                                                                                                    |  |  |
| Activado 🖋 💿 样 🔾                                                                                                    |  |  |
| Posición En el pie 🗸                                                                                                    |  |  |
| Color Fondo 1: #F0669B                                                                                                    |  |  |
| Color Fondo 2: #D50756                                                                                                    |  |  |
|                                                                                                    |  |  |
|                                                                                                    |  |  |
| Color Texto 2: #FFFFFF                                                                                                    |  |  |
| Braduates con descuentes viventes . Elija de la lista el preduate con descuente que desca premesionar                                                                                                    |  |  |
| Productos con descuentos vigentes - Elija de la lista el producto con descuento que desea promocionar                                                                                                    |  |  |
| Solo se mostraran aquellos productos que tengan descuentos configurados para todas las monedas, todos los países y todos los grupos que<br>además tengan configurada una fecha final futura. Recuerde que la promoción solo se mostrará mientras el descuento esté vigente. |  |  |
| No hay productos con descuentos vigentes                                                                                                    |  |  |
| Quester                                                                                                    |  |  |
| Guaruar                                                                                                    |  |  |
|                                                                                                    |  |  |

#### Instrucciones

• En esta sección de la configuración encontrará las instrucciones que debe seguir para crear un precio con descuento en un producto y como debe configurar el módulo para mostrar esta oferta flash en su tienda.

# Descripción de los campos de configuración

- Activado: Permite activar o desactivar la franja del descuento en la tienda.
- **Posición:** Posición en la que desea que aparezca la franja con el descuento.
- **Colores franja:** Selecciones los colores de fondo y textos de la franja de descuento.

#### Resultado

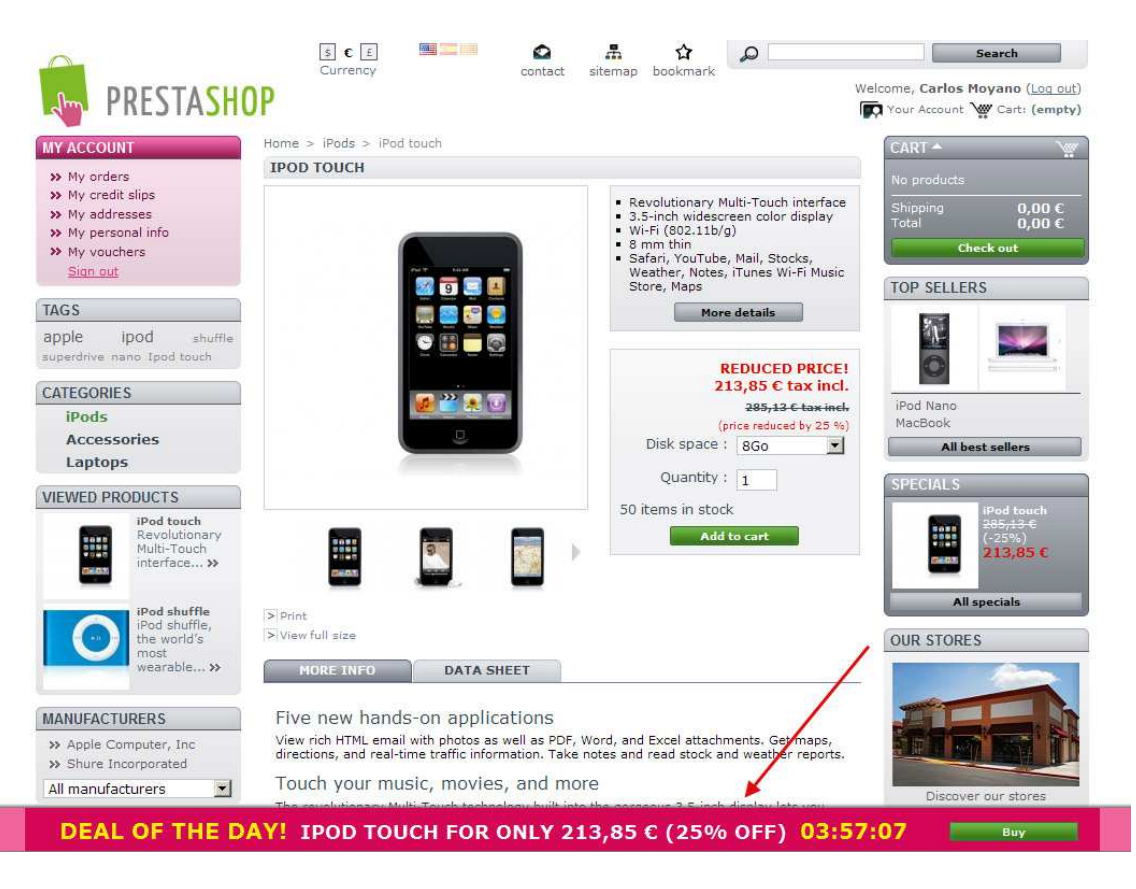

# Módulo desarrollado por OBSolutions España

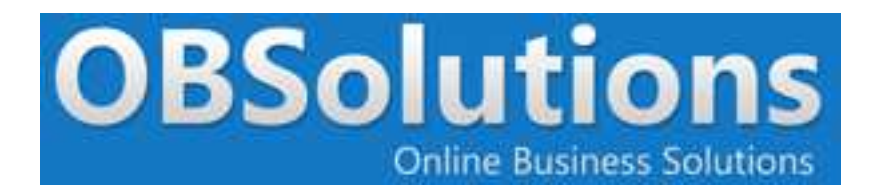

Web: <u>http://www.obsolutions.es</u> Tienda: <u>http://moduleshop.obsolutions.es</u> Twitter: <u>Twitter.com/OBSolutions\_es</u> Facebook: <u>Facebook.com/OBSolutions.es</u> Skype: <u>obsolutions.es</u>